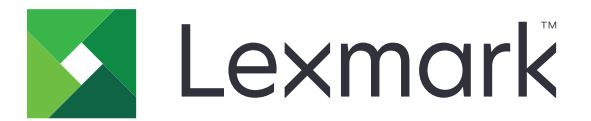

# Personalização da exibição

Versão 4.7

Guia do administrador

Março de 2019

www.lexmark.com

# Conteúdo

| Histórico de alterações                                                                             | 3  |
|----------------------------------------------------------------------------------------------------|----|
| Visão geral                                                                                         | 4  |
| Configurando o aplicativo                                                                           | 5  |
| Acesso ao Embedded Web Server                                                                       | 5  |
| Ativação da exibição de personalização                                                              | 5  |
| Gerenciamento de imagens de proteção de tela e apresentação de slides                               | 5  |
| Configuração do aplicativo para usar uma unidade flash                                              | 6  |
| Seleção de papel de parede                                                                          | 6  |
| Exibindo os ícones de status na proteção de tela                                                    | 6  |
| Acesso aos aplicativos e funções da impressora na proteção de tela                                  | 7  |
| Definição de um perfil de login                                                                     | 7  |
| Configuração da hora de início da proteção de tela                                                  | 7  |
| Personalização do texto da proteção de tela                                                         | 7  |
| Ocultar configurações na proteção de tela                                                           |    |
| Ativação de permissões de segurança de aplicativos                                                  |    |
| Importação e exportação de um arquivo de configuração                                               | 8  |
| Usando o aplicativo                                                                                 | 9  |
| Alteração da imagem de papel de parede                                                              | 9  |
| Execução de uma apresentação de slides                                                              | 9  |
| Solução de problemas                                                                                | 10 |
| Erro de aplicativo                                                                                  | 10 |
| Não é possível fazer upload de imagem                                                               | 11 |
| Não é possível acessar os ícones Alterar o papel de parede e apresentação de slides na tela inicial | 11 |
| Imagem não aparece                                                                                  | 11 |
| Erro ao ler a unidade flash                                                                         | 12 |
| Nada acontece quando a unidade flash é inserida                                                     | 12 |
| Avisos                                                                                              | 10 |
| AVI3U3                                                                                              | 13 |
| Índice                                                                                              | 15 |

## Histórico de alterações

#### Março de 2019

• Atualize o tamanho de arquivo necessário para imagens.

#### Abril de 2018

• Suporte adicional para notificações baseadas na nuvem.

#### Agosto de 2017

• Instruções adicionais sobre como resolver erros do aplicativo.

#### Julho de 2016

- Adicionadas instruções sobre o seguinte:
  - Definição de um perfil de login.
  - Personalização do texto da proteção de tela.
  - Como ocultar configurações na proteção de tela.
- Informação adicional sobre a configuração para prolongar o tempo limite da tela.
- Suporte adicional para croata, romeno, sérvio, eslovaco e esloveno.

#### Janeiro de 2016

• Documento inicial lançado para produtos multifuncionais com tela sensível ao toque do tipo tablet.

# Visão geral

Use o aplicativo para subir imagens para a impressora. É possível usar as imagens para criar apresentações de slides personalizadas ou para definir o papel de parede e o protetor de tela da impressora.

Este documento oferece instruções sobre como configurar, utilizar e solucionar problemas do aplicativo.

# **Configurando o aplicativo**

Talvez sejam necessários direitos administrativos para configurar o aplicativo.

### Acesso ao Embedded Web Server

- **1** Obtenha o endereço IP da impressora. Execute um dos seguintes procedimentos:
  - Localize o endereço IP na tela inicial da impressora.
  - Na tela inicial da impressora, toque em **Configurações** > **Rede/Portas** > **Visão geral da rede**.
- 2 Abra o navegador da Web e digite o endereço IP da impressora.

### Ativação da exibição de personalização

1 No Embedded Web Server, navegue até a página de configuração do aplicativo.

#### Aplicativos > Exibir personalização > Configurar

- 2 Ativar a proteção de tela, a apresentação de slides e o papel de parede.
- 3 Clique em Aplicar.

### Gerenciamento de imagens de proteção de tela e apresentação de slides

**1** No Embedded Web Server, navegue até a página de configuração do aplicativo:

#### Aplicativos > Exibir personalização > Configurar

2 Na seção de imagens de Proteção de tela e Apresentação de slides, adicione, edite ou exclua uma imagem.

#### Notas:

- Você pode adicionar até dez imagens.
- Quando ativados, os ícones de status são exibidos na proteção de tela somente quando há erros, avisos ou notificações baseadas na nuvem.
- Para obter mais informações em cada configuração, consulte a ajuda do mouse.
- 3 Clique em Aplicar.

### Configuração do aplicativo para usar uma unidade flash

Antes de começar, certifique-se de criar uma pasta em sua unidade flash contendo as imagens que deseja usar.

1 No Embedded Web Server, navegue até a página de configuração do aplicativo.

#### Aplicativos > Exibir personalização > Configurar

- 2 Na seção Configurações de proteção de tela ou Configurações de apresentação de slides, selecione Ativar unidade flash.
- **3** Na caixa de texto do Caminho do diretório especifique o caminho para a pasta que contém as imagens na unidade flash.
- 4 Se necessário, ajuste as outras configurações.

Nota: Para obter mais informações em cada configuração, consulte a ajuda do mouse.

5 Clique em Aplicar.

### Seleção de papel de parede

**1** No Embedded Web Server, navegue até a página de configuração do aplicativo.

#### Aplicativos > Exibir personalização > Configurar

- 2 Se necessário, na seção Configurações de papel de parede, ativar o papel de parede.
- **3** No menu Escolher uma imagem de papel de parede, selecione uma imagem.

#### Notas:

- Você também pode adicionar uma imagem personalizada.
- Para obter mais informações, consulte a ajuda com seleção do mouse.
- 4 Clique em Aplicar.

### Exibindo os ícones de status na proteção de tela

**Nota:** Quando ativados, os ícones de status são exibidos na proteção de tela somente quando há erros, avisos ou notificações baseadas na nuvem.

1 No Embedded Web Server, navegue até a página de configuração do aplicativo:

#### Aplicativos > Exibir personalização > Configurar

- 2 Na seção Configurações da Proteção de tela, selecione Ativar status.
- 3 Clique em Aplicar.

# Acesso aos aplicativos e funções da impressora na proteção de tela

**Nota:** Para exibir os ícones do aplicativo, é necessário instalar e ativar os aplicativos compatíveis na impressora. Para obter uma lista de aplicativos compatíveis, consulte o arquivo *Leiame*.

1 No Embedded Web Server, navegue até a página de configuração do aplicativo.

#### Aplicativos > Exibir personalização > Configurar

- 2 Na seção Configurações da Proteção de tela, selecione Ativar Configurações de acesso rápido.
- 3 Clique em Aplicar.

### Definição de um perfil de login

Um perfil de login permite que um usuário acesse um aplicativo específico automaticamente após sua conexão à impressora.

**1** No Embedded Web Server, navegue até a página de configuração do aplicativo:

#### Aplicativos > Exibir personalização > Configurar

**2** Na seção Configurações da proteção de tela, no campo Perfil de login, digite o nome do aplicativo.

Nota: O nome do aplicativo diferencia letras maiúsculas de minúsculas.

3 Clique em Aplicar.

### Configuração da hora de início da proteção de tela

- 1 No Embedded Web Server, clique em **Definições** > **Dispositivo** > **Preferências**.
- 2 No campo Tempo limite da tela, especifique quanto tempo até que a exibição fique ociosa.
- 3 Clique em Salvar.

**Nota:** Se Orientação por voz estiver ativada, o Tempo limite da tela e o tempo de início da proteção da tela será automaticamente estendido para 10 vezes o valor definido em segundos.

### Personalização do texto da proteção de tela

**1** No Embedded Web Server, navegue até a página de configuração do aplicativo:

#### Aplicativos > Exibir personalização > Configurar

- 2 Na seção Configurações da proteção de tela, realize um dos seguintes procedimentos:
  - Para personalizar o texto da proteção de tela, no campo Texto personalizado, digite a mensagem.
  - Para alterar a cor e a localização do testo da proteção de tela, selecione as configurações adequadas.
- 3 Clique em Aplicar.

### Ocultar configurações na proteção de tela

Nota: As configurações da proteção de tela não afetam as configurações da tela inicial.

**1** No Embedded Web Server, navegue até a página de configuração do aplicativo:

#### Aplicativos > Exibir personalização > Configurar

- 2 Na seção Configurações da proteção de tela, apague um ou mais dos seguintes itens:
  - Tempo de exibição
  - Exibir IP
  - Exibir data
- 3 Clique em Aplicar.

### Ativação de permissões de segurança de aplicativos

- 1 No Embedded Web Server, clique em Configurações > Segurança > Métodos de login.
- 2 Na seção Pública, clique em Gerenciar permissões.
- 3 Expanda aplicativose ative o aplicativo que desejar.
- 4 Clique em Salvar.

### Importação e exportação de um arquivo de configuração

Nota: Importar arquivos de configuração substitui as configurações existentes do aplicativo.

1 No Embedded Web Server, navegue até a página de configuração do aplicativo.

Aplicativos > Exibir personalização > Configurar

2 Clique em Importar ou Exportar.

## Usando o aplicativo

Antes de começar, certifique-se de que as permissões de segurança do aplicativo estão ativadas. Para obter mais informações, consulte <u>"Ativação de permissões de segurança de aplicativos" na página 8</u>.

### Alteração da imagem de papel de parede

- 1 Na tela Bem-vindo, toque em Alterar papel de parede.
- 2 Selecione o papel de parede que deseja usar.

**Nota:** Você pode adicionar uma imagem personalizada do Embedded Web Server. Para obter mais informações, consulte <u>"Seleção de papel de parede" na página 6</u>.

3 Clique em Aplicar.

### Execução de uma apresentação de slides

#### Notas:

- Antes de usar o aplicativo, certifique-se de configurar as definições de apresentação de slides. Para obter mais informações, consulte <u>"Configurando o aplicativo" na página 5</u>.
- O aplicativo pode usar imagens de uma unidade flash ou carregadas no Embedded Web Server. Se o aplicativo estiver configurado para ambos, as imagens da unidade flash serão usadas.

#### Execução de uma apresentação de slides de uma unidade flash

1 Insira a unidade flash na porta USB da impressora.

Nota: Para obter mais informações, consulte o Guia do usuárioda impressora.

2 Na tela inicial, toque em Apresentação de slides. As imagens aparecem em ordem alfabética.

#### Notas:

- É possível remover a unidade flash após o início da apresentação de slides, mas as imagens não serão armazenadas na impressora. Se a apresentação de slides for interrompida, insira a unidade flash novamente para visualizar as imagens.
- Para armazenar imagens na impressora, use o Embedded Web Server. Para obter mais informações, consulte <u>"Gerenciamento de imagens de proteção de tela e apresentação de slides" na página 5</u>.

#### Execução de uma apresentação de slides no Embedded Web Server

Na tela inicial, toque em **Apresentação de slides**. Imagens aparecem na ordem em que estão listadas na página de configuração do aplicativo.

Nota: Uma entrada sem uma imagem não pode ser usada na apresentação de slides.

# Solução de problemas

### Erro de aplicativo

Experimente uma ou mais das seguintes opções:

#### Verifique o log de diagnóstico

- 1 Abra o navegador da Web e digite *IP*/se, no endereço *IP* da impressora.
- 2 Clique em Soluções embarcadas e faça o seguinte:
  - **a** Apague o arquivo de registro.
  - **b** Defina o nível de registro para **Sim**.
  - **c** Gere o arquivo de registro.
- **3** Analise o registro e solucione o problema.

Nota: Após solucionar o problema, defina o nível de registro para Não.

# Se a impressora estiver em execução no nível de firmware 4, efetue o downgrade da versão do aplicativo

Nota: Este recurso está disponível apenas em alguns modelos de impressora.

No Embedded Web Server, execute um dos procedimentos a seguir:

#### Verifique o nível de firmware da impressora

- 1 Clique em Status.
- 2 Na seção Impressora, verifique o nível de firmware.

O nível de firmware deve ser pelo menos **yyyyy.04y.yyyy**, onde **y** são os detalhes da impressora.

#### Faça o downgrade da versão do aplicativo

Nota: Fazer o downgrade da versão do aplicativo remove as configurações existentes.

- 1 Clique em Aplicativos.
- 2 Na lista, selecione o aplicativo e clique em Fazer o downgrade.

#### Entre em contato com o seu representante da Lexmark

### Não é possível fazer upload de imagem

# Certifique-se de que o tipo de arquivo seja compatível e que a imagem não ultrapasse o tamanho máximo de arquivo

Use uma imagem GIF, JPEG ou PNG que não ultrapasse 1MB.

- Para imagens de papel de parede, as dimensões devem ser 800 x 405 pixels.
- Para imagens de proteção de tela, as dimensões devem ser 800 x 480 pixels.

# Não é possível acessar os ícones Alterar o papel de parede e apresentação de slides na tela inicial

#### Certifique-se de que as permissões de segurança do aplicativo estão ativadas

Para obter mais informações, consulte <u>"Ativação de permissões de segurança de aplicativos" na página</u> <u>8</u>.

### Imagem não aparece

Experimente uma ou mais das seguintes opções:

# Certifique-se de que o tipo de arquivo seja compatível e que a imagem não ultrapasse o tamanho máximo de arquivo

Use uma imagem GIF, JPEG ou PNG que não ultrapasse 1MB.

- Para imagens de papel de parede, as dimensões devem ser 800 x 405 pixels.
- Para imagens de proteção de tela, as dimensões devem ser 800 x 480 pixels.

# Certifique-se de que o caminho do diretório para as imagens na unidade flash esteja correto

Para obter mais informações, consulte <u>"Configuração do aplicativo para usar uma unidade flash" na página</u> <u>6</u>.

#### Certifique-se de ativar a proteção de tela e a apresentação de slides

Para obter mais informações, consulte <u>"Ativação da exibição de personalização" na página 5</u>.

**Nota:** Se a memória disponível da impressora for inferior a 2.308 KB, a imagem padrão será exibida. As imagens personalizadas são exibidas depois que a memória suficiente estiver disponível.

### Erro ao ler a unidade flash

#### Certifique-se de que a unidade flash é compatível com a impressora

Os requisitos mínimos são os seguintes:

- USB 2.0
- Padrão de alta velocidade
- Conector Tipo A
- Formatado para o sistema de arquivos FAT

Para obter mais informações sobre unidades flash compatíveis, consulte o Guia do usuárioda impressora.

### Nada acontece quando a unidade flash é inserida

#### Certifique-se de que a unidade flash esteja inserida na porta USB frontal

A unidade flash funciona somente quando inserida na porta USB frontal.

#### Verifique se a impressora não está ocupada no momento, processando outro trabalho de impressão, cópia, digitalização ou fax

#### Verifique se a unidade flash é compatível

Para obter mais informações sobre unidades flash testadas e aprovadas, consulte o *Guia do usuário*da impressora.

#### Certifique-se de que a porta USB da impressora esteja ativada

Para obter mais informações, consulte o Guia do usuárioda impressora.

#### Entre em contato com seu representante da Lexmark

# Avisos

### Aviso de edição

Março de 2019

**O** parágrafo a seguir não se aplica a países onde as cláusulas descritas não são compatíveis com a lei local: A LEXMARK INTERNATIONAL, INC. FORNECE ESTA PUBLICAÇÃO "NO ESTADO EM QUE SE ENCONTRA", SEM QUALQUER TIPO DE GARANTIA, EXPRESSA OU TÁCITA, INCLUINDO, ENTRE OUTRAS, GARANTIAS IMPLÍCITAS DE COMERCIABILIDADE OU ADEQUAÇÃO A UM DETERMINADO PROPÓSITO. Alguns estados não permitem a contestação de garantias expressas ou implícitas em certas transações. Conseqüentemente, é possível que esta declaração não se aplique ao seu caso.

É possível que esta publicação contenha imprecisões técnicas ou erros tipográficos. Serão feitas alterações periódicas às informações aqui contidas; essas alterações serão incorporadas em edições futuras. Alguns aperfeiçoamentos ou alterações nos produtos ou programas descritos poderão ser feitos a qualquer momento.

As referências feitas nesta publicação a produtos, programas ou serviços não implicam que o fabricante pretenda torná-los disponíveis em todos os países nos quais opera. Qualquer referência a um produto, programa ou serviço não tem a intenção de afirmar ou sugerir que apenas aquele produto, programa ou serviço possa ser usado. Qualquer produto, programa ou serviço funcionalmente equivalente que não infrinja qualquer direito de propriedade intelectual existente poderá ser usado no seu lugar. A avaliação e verificação da operação em conjunto com outros produtos, programas ou serviços, exceto aqueles expressamente designados pelo fabricante, são de responsabilidade do usuário.

Para suporte técnico da Lexmark, vá até http://support.lexmark.com.

Para informações sobre a política de privacidade da Lexmark que rege o uso deste produto, vá até **www.lexmark.com/privacy**.

Para informações sobre suprimentos e downloads, vá até www.lexmark.com.

© 2016 Lexmark International, Inc.

Todos os direitos reservados.

#### Marcas comerciais

Lexmark e o logotipo da Lexmark são marcas comerciais da Lexmark International, Inc. registradas nos Estados Unidos e/ou em outros países.

Todas as outras marcas comerciais pertencem a seus respectivos proprietários.

### **Additional copyrights**

This product includes software developed by:

Copyright (c) 2002 Juha Yrjola. All rights reserved.

Copyright (c) 2001 Markus Friedl

Copyright (c) 2002 Olaf Kirch

Copyright (c) 2003 Kevin Stefanik

Redistribution and use in source and binary forms, with or without modification, are permitted provided that the following conditions are met:

1. Redistributions of source code must retain the above copyright notice, this list of conditions, and the following disclaimer.

2. Redistribution in binary form must reproduce the above copyright notice, this list of conditions, and the following disclaimer in the documentation and/or other materials provided with the distribution:

THIS SOFTWARE IS PROVIDED BY THE AUTHOR "AS IS" AND ANY EXPRESS OR IMPLIED WARRANTIES, INCLUDING, BUT NOT LIMITED TO, THE IMPLIED WARRANTIES OF MERCHANTABILITY AND FITNESS FOR A PARTICULAR PURPOSE ARE DISCLAIMED. IN NO EVENT SHALL THE AUTHOR BE LIABLE FOR ANY DIRECT, INDIRECT, INCIDENTAL, SPECIAL, EXEMPLARY, OR CONSEQUENTIAL DAMAGES (INCLUDING, BUT NOT LIMITED TO, PROCUREMENT OF SUBSTITUTE GOODS OR SERVICES; LOSS OF USE, DATA, OR PROFITS; OR BUSINESS INTERRUPTION) HOWEVER CAUSED AND ON THEORY OF LIABILITY, WHETHER IN CONTRACT, STRICT LIABILITY, OR TORT (INCLUDING NEGLIGENCE OR OTHERWISE) ARISING IN ANY WAY OUT OF THE USE OF THIS SOFTWARE, EVEN IF ADVISED OF THE POSSIBILITY OF SUCH DAMAGE.

# Índice

### Α

acessando o Embedded Web Server 5 adicionando imagem personalizada 6 imagens 5 alterando a imagem do papel de parede 9 aplicativos exibindo na proteção de tela 7 apresentação de slides ativando 5 configurando o aplicativo para usar uma unidade flash 6 executando 9 arquivo de configuração importando ou exportando 8 ativação de permissões de segurança de aplicativos 8 ativando apresentação de slides 5 papel de parede 5 proteção de tela 5

### В

Botão de status exibindo na proteção de tela 6

### С

configurações proteção de tela 8 configurando a hora de início da proteção de tela 7 configurando um perfil de login 7

### Ε

editando imagens 5 Embedded Web Server acessando 5 erro ao ler unidade flash 12 erro de aplicativo 10 excluindo imagens 5 executando uma apresentação de slides Embedded Web Server 9 unidade flash 9 exibindo aplicativos na proteção de tela 7 exibindo configurações da proteção de tela 8 exibindo o Botão de status na proteção de tela 6 exportando um arquivo de configuração 8

#### Н

histórico de alterações 3 hora de início da proteção de tela definindo 7

#### I

imagem de papel de parede alterando 9 imagem não aparece 11 imagem personalizada adicionando 6 imagens adicionando 5 editando 5 excluindo 5 importando um arquivo de configuração 8

#### Ν

nada acontece quando a unidade flash é inserida 12 não é possível acessar os ícones Alterar o papel de parede e Apresentação de slides na tela inicial 11 não é possível fazer upload de imagem 11

### 0

ocultando configurações da proteção de tela 8 data 8 endereço IP 8 hora 8

#### Ρ

papel de parede ativando 5 selecionando 6 perfil de login definindo 7 permissões de segurança ativando 8 permissões de segurança de aplicativos ativando 8 personalizando o texto da proteção de tela 7 proteção de tela ativando 5 configurando o aplicativo para usar uma unidade flash 6 exibindo aplicativos na 7 exibindo configurações 8 exibindo o Botão de status 6 ocultando configurações 8

### S

selecionando papel de parede 6 solucionando problemas erro ao ler unidade flash 12 erro de aplicativo 10 imagem não aparece 11 nada acontece quando a unidade flash é inserida 12 não é possível acessar os ícones Alterar o papel de parede e Apresentação de slides na tela inicial 11 não é possível fazer upload de imagem 11 unidade flash não detectada 12

#### Т

texto da proteção de tela personalizando 7

#### U

unidade flash configurando o aplicativo para uso 6 unidade flash não detectada 12

### V

visão geral 4